الأسبوع الحادي

الموضوع: إنشاء الصيغ ونسخها + أثر إجراء تعديلات في ورقة العمل على نتائج

| الحصة | الفصىل | التاريخ      | اليوم    |
|-------|--------|--------------|----------|
|       |        | 11/11/1426ھـ | السبت    |
|       |        | 12/11/1426هـ | الأحد    |
|       |        | 13/11/1426هـ | الأثنين  |
|       |        | 14/11/1426هـ | الثلاثاء |
|       |        | 15/11/1426هـ | الأربعاء |

## الأهداف السلوكية :

أن ينشئ الطالب الصيغ بالطريقة التقليدية.

🗢 أن يجمع الطالب بالطريقة التلقائية.

🖈 أن ينسخ الطالب صيغة من خلية وينقلها إلى أخرى.

🕮 أن ينسخ الطالب صيغة من خلية وينقلها إلى مجموعة من الخلايا.

🖈 أن يتعرف الطالب على أثر التعديلات على ورقة العمل.

🖄 أن يحذف الطالب صف.

🖄 أن يحذف الطالب عمود.

🖄 أن يضيف الطالب عمود للنسبة المئوية.

## الوسائل التعليمية :

🖒 الكتاب .

🖒 القلم والسبورة.

🖒 جهاز الكمبيوتر.

🖒 برنامج ميکروسوفت اکسل.

## تمهيد

? مراجعة التدريب السابق.

<u>العرض :</u>

إنشاء الصيغ بالطريقة التقليدية: وذلك بتنشيط الخلية المراد وضع الصيغة بها له ثم كتابة علامة = داخل الخلية والبدء بكتابة العملية الحسابية كالآتي : = له B2+C2+D2+E2 ثم نضغط على مفتاح Enter ونلاحظ التغيير .

- لجمع بالطريقة التلقائية: نقوم بتنشيط الخلية المراد وضع الناتج بها ٢ ثم نختار من شريط أدوات قياسي علامة الجمع التلقائي ٢ بعد ذلك سيظهر بروز مظلل حول الأرقام الموجودة في نفس الصف ٩ وتكون الصيغة داخل الخلية كالآتي : = ٢ (B2:E2)SUM نضغط على مفتاح Enter ونلاحظ التغيير.
  نسخ صيغة من خلية وينقلها إلى أخرى: نحدد الخلية الموجود بها الصيغة ٢ نضغط بزر الفأرة الأيمن وتظهر لنا قائمة بها مجموعة من الأوامر ٢ نختار منها الأمر نسخ ٢ ثم نذهب إلى الخلية ونضغط
- بزر الفأرة الأيمن وتظهر لنا مجموعة من الأوامر 
  ♦ نختار منها الأمر لصق ( نكون بذلك نقلنا الصيغة من
  خلية إلى أخرى ) النتائج تعدل بصورة تلقائية .
- نسخ صيغة من خلية وينقلها إلى مجموعة من الخلايا: نحدد الخلية الموجود بها الصيغة الثم نذهب إلى الركن الأيسر السفلي لنفس الخلية المحدد السيتحول المؤشر إلى علامة + النضغط على زر الفأرة ونسحب للأسفل عبر مجموعة من الخلايا ثم نفلت زر الفأرة (ستظهر النتائج معدلة بصورة تلقائية).
  - أثر التعديلات على ورقة العمل: عند تعديل أي خلية في ورقة العمل فأن نتائجها سوف تتعدل بصورة تلقائية وهذه ميزة من مميزات برنامج الجداول الحسابية .
- ◄ حذف صف: نضلل الصف الذي نريد حذفه ◄ من قائمة تحرير نختار الأمر حذف ( نلاحظ أن حتى عند الحذف النتائج تعدل فى الخلايا بصورة تلقائية ).
- ◄ حذف عمود: نضلل العمود الذي نريد حذفه ◄ من قائمة تحرير نختار الأمر حذف ( نلاحظ أن حتى عند الحذف النتائج تعدل فى الخلايا بصورة تلقائية ).
- إضافة عمود للنسبة المئوية: نذهب إلى عمود جديد في نهاية الجدول ونضع عنوانه ( النسبة المئوية) ننشط
  الخلية الموجودة تحت العنوان نحول الكتابة إلى إنجليزي ونكتب الصيغة التالية :

F2/246\*100=

حيث أن ( F2هي عنوان خلية المجموع -246 المجموع الكلي) ثم نضغط على مفتاح Enter

أسئلة المناقشة:

وضح عملياً طريقة نسخ صيغة من خلية ونقلها إلى مجموعة من الخلايا؟ أسئلة التقويم:

- انشئ الصيغ بالطريقة التقليدية ؟
  - اجمع بالطريقة التلقائية ؟
- ا أنسخ الصيغة من خلية إلى أخرى ؟
- ا أنسخ الصيغة من خلية إلى مجموعة خلايا ؟
  - ما هو أثر التعديلات على ورقة العمل ؟
    - 🛛 أحذف صف ؟

- 🛛 احذف عمود ؟
- ا أضف عمود للنسبة المئوية ؟